# 1С-Битрикс: Управление сайтом

Руководство по установке на IIS 6.0

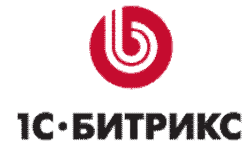

## Введение

В руководстве приводятся подробные инструкции по установке **PHP** в виде **ISAPI**фильтра под операционную систему **Microsoft Windows** с **IIS** версии 6.0. Для функционирования системы «*1С-Битрикс: Управление сайтом*» необходима установка **PHP** версии 5.0.0 или выше. При использовании дистрибутива **PHP** в версии 5 рекомендуется использовать **IIS** версии 7.

Перед началом установки убедитесь, что **РНР** поддерживается вашим сервером.

# Установка РНР

## Установка РНР

Для установки PHP выполните следующие действия:

- Ø Загрузите дистрибутив **PHP** версии 5.0.0 или выше, поставляемый в архиве. Дистрибутив доступен на сайте <u>http://www.php.net/downloads.php</u>.
- Ø Распакуйте полученный архив. Например, в папку x:\php\.

▲ Внимание! В документации использован вид пути х:\, так как нам не известно на каком диске установлен Windows.

- Ø Переименуйте файл php.ini-recommended в php.ini.
- Ø Скопируйте файл php.ini в директорию d:\Windows.
- Ø Откройте файл php.ini для редактирования в тестовом редакторе.
- Ø Найдите строку: extension\_dir = и измените ее на: extension\_dir = d:\php\extensions
- Ø Найдите строку: doc\_root = измените ее на: doc\_root = "d:\Inetpub\wwwroot".
- Ø Найдите строку: cgi.force\_redirect = 1 измените ее на: cgi.force\_redirect = 0
- Ø Сохраните внесенные изменения.
- Ø Скопируйте файл php4ts.dll, расположенный в каталоге d:\php\, в директорию d:\Windows\System32.
- Ø Перейдите в меню Start > Settings > Control Panel > Administrative Tools > Internet Information Services (IIS) Manager.
- Ø Нажмите правой кнопкой мыши на ваш сайт в дереве каталога Web Sites (в большинстве случаев он может быть обозначен как Default Web Site). Для того

чтобы открыть окно настроек свойств сайта, в появившемся контекстном меню выберите пункт **Properties**.

- Ø Откройте вкладку Home Directory.
- Ø В разделе Application settings для поля со списком Execute Permissions выберите значение Scripts and Executables.
- Ø Далее, в том же разделе (Application settings) нажмите кнопку Configuration.
- Ø Перейдите на вкладку **Mappings**.

Настройка расширений для всего сайта на вкладке **Mapping** позволит использовать эти расширения для всех виртуальных каталогов, расположенных на данном сайте.

- Ø Нажмите кнопку Add, чтобы настроить путь к ISAPI DLL и указать расширение phpмодуля.
- Ø Заполните поля открывшейся формы следующим образом:
- Executable: при помощи кнопки Browse найдите исполняемый файл библиотеки php4isapi.dll или введите строку с адресом самостоятельно: d:\php\sapi\php4isapi.dll;
- Extension: введите в поле расширение .php;
- Снимите флажок в поле Verify that file exists. Установите флажок только в поле Script Engine.
- Ø Нажатием кнопки **ОК** сохраните внесенные изменения в каждом окне.
- Ø Нажмите правой кнопкой мыши на Web Service Extensions в дереве каталога IIS. В появившемся контекстном меню выберите пункт Add a New Web service extension.
- Ø В разделе Required file нажмите кнопку Add для того, чтобы задать имя нового фильтра (.php) и путь к ISAPI-файлу php4isapi.dll. Данный файл должен быть расположен в d:\php\sapi\php4isapi.dll.
- Ø Поставьте флажок в поле Set extension status Allowed.
- Ø Нажмите кнопку **ОК**.

Чтобы использовать страницу **index.php** по умолчанию при загрузке сайта сделайте следующее:

- Ø Нажмите правой кнопкой мыши на ваш сайт в дереве каталога Web Sites. В появившемся контекстном меню выберите пункт Properties.
- Ø Перейдите на вкладку Documents.
- Ø Нажмите кнопку Add.

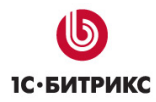

- Ø Откроется окно Add content Page. В поле данного окна введите имя страницы index.php.
- Ø Нажмите кнопку **ОК**.
- Ø По умолчанию страница **index.php** будет помещена в конец списка. Используя кнопку **Move Up**, переместите страницу в начало списка.
- Ø Подтвердите сделанные настройки, нажав кнопку **ОК**.

Для того чтобы внесенные изменения вступили в силу, необходимо остановить **IIS**, а затем запустить его снова.

### Проверка работы РНР

- Ø Создайте файл с именем test.php.
- Ø Поместите в созданный файл строку

#### <? phpinfo(); ?>

- Ø Поместите файл в корневой каталог вашего сайта.
- Ø Откройте в браузере указанную страницу <u>http://localhost/test.php</u>, чтобы проверить работу PHP.
- Ø В окне браузера должна появиться таблица с настройками PHP.

## Ошибки, возникающие в работе

#### Проблема:

Нарушение целостности баз данных MySQL с типом таблиц MyISAM.

#### Решение:

В случае возникновения ошибок с базой данных **MySQL** с типом таблиц **MyISAM** рекомендуется воспользоваться встроенным инструментом системы для проверки и восстановления базы данных *Настройки* > *Инструменты* > *Проверка БД*. Использование скрипта проверки и восстановления базы данных позволит оперативно восстановить работу сайта.

Для проверки:

- Ø Перейдите на страницу Настройки > Инструменты > Проверка БД.
- Ø Нажмите на кнопку Проверить/Восстановить таблицы. Запуститься процесс проверки, результатом которого будет сводная таблица результатов проверки и исправлений.

| Название таблицы     | Количество<br>записей | Размер таблицы<br>(байт) | Результат<br>проверки | Результат<br>восстановления |
|----------------------|-----------------------|--------------------------|-----------------------|-----------------------------|
| b_agent              | 2                     | 200                      | [status] OK           |                             |
| b_captcha            | 0                     | 0                        | [status] OK           |                             |
| b_event              | 0                     | 0                        | [status] OK           |                             |
| b_event_message      | 2                     | 940                      | [status] OK           |                             |
| b_event_message_site | 2                     | 14                       | [status] OK           |                             |
| b_event_type         | 2                     | 496                      | [status] OK           |                             |
| b_favorite           | 0                     | 0                        | [status] OK           |                             |
| b_file               | 94                    | 7 476                    | [status] OK           |                             |
| b_group              | 5                     | 424                      | [status] OK           |                             |
| b_group_subordinate  | 0                     | 0                        | [status] OK           |                             |
| b_group_task         | 2                     | 40                       | [status] OK           |                             |
| b_iblock             | 11                    | 1 876                    | [status] OK           |                             |
| b_iblock_cache       | 0                     | 0                        | [status] OK           |                             |

#### Таблица результатов проверки

При выполнении процесса проверки и восстановления обратите внимание на следующее:

- Скрипт проверки и восстановления базы данных может быть использован только для **MySQL** с типом таблиц **MyISAM**;
- В случае, если повреждены таблицы статистики и нет возможности перейти в административный раздел, сбор статистики может быть временно отключен с помощью параметра ?no\_keep\_statistic\_LICENSE-KEY=Y. В параметре указывается лицензионный ключ сайта.
- Существует возможность использования скрипта проверки и восстановления базы данных без перехода в административный раздел. Для этого при обращении к странице восстановления необходимо указать два параметра: имя (login) и пароль (password) на доступ к базе данных. Например: <u>http://www.mysite.ru/bitrix/admin/repair\_db.php?login=DB\_Login&</u> password=DB\_Password.

По умолчанию значения данных параметров хранятся в файле /bitrix/php\_interface/dbconn.php. Иногда возникает ситуация, когда сайт перестает отвечать, и посетителям отображается пустая страница. В этом случае рекомендуется открыть этот файл, содержащий параметры соединения с базой данных, и установить значение параметра **\$DBDebug = true**;

В результате будет получен код ошибки, содержащий, как правило, названия поврежденных таблиц базы данных. В случае если целостность таблиц действительно нарушена, следует воспользоваться скриптом восстановления.

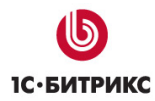

#### Проблема:

Выводится ошибка:

"DB query error. Please try later."

#### Решение:

В файле /bitrix/php\_interface/dbconn.php установите значение переменной **\$DBDebug** в значение **true** и пришлите текст ошибки в службу **Технической поддержки** компании "1С-Битрикс": <u>http://dev.1c-bitrix.ru/support/</u>.

#### Проблема:

На экран выводится ошибка:

MySQL Query Error: LOCK TABLE b\_agent WRITE[Access denied for user: ' user @%' to database 'dab\_test']

#### Решение:

Начиная с 4-ой версии **MySQL** права на **LOCK** назначаются отдельно. Необходимо дополнительно назначить права на **LOCK TABLES** для данного пользователя базы данных.